# 深圳市电力充储放一张网平台-深圳市新能 源汽车充电设施公共品牌标识操作手册

(试行)

2024年01月

# 目录

| 1 | 概述             | . 1 |
|---|----------------|-----|
|   | 1.1 文档编写目的     | 1   |
|   | 1.2 读者对象       | 1   |
|   | 1.3 平台功能介绍     | 1   |
| 2 | 用户操作           | . 1 |
|   | 2.1 运营企业收集信息   | 1   |
|   | 2.2 登录         | 2   |
|   | 2.3 运营企业超充标识申请 | 2   |
|   | 2.3.1 超充标识申请   | 2   |
|   | 2.3.2 搜索筛选     | 4   |
|   | 2.3.3 查看编辑删除   | 5   |
|   | 2.4 深圳区级负责人初审  | 5   |
|   | 2.5 深圳市级负责人复审  | 6   |

## 1 概述

#### 1.1 文档编写目的

本文档主要针对深圳市电力充储放一张网平台-超充标识申请功能进行描述,指导用户在日常工作中使用该系统。

#### 1.2 读者对象

本文档适用于如下角色人员:平台系统管理员和政府部门(市级)、政府部门(区级)、运营企业。

#### 1.3 平台功能介绍

深圳市电力充储放一张网平台-超充标识申请模块,该模块包括运营企业填 写超充站信息并进行超充标识申请,深圳市各个区级负责人初审和深圳市市级负 责人复审这三个流程。

## 2 用户操作

#### 2.1 运营企业收集信息

在用户登录使用系统之前,请各个运营企业提供一些信息,帮您企业注册账号,待注册账号后,利用注册的账号登录系统进行超充标识申请。企业注册账号需提供的信息包括:申请单位,申请单位统一社会信用代码,运营企业申请人及联系电话和邮箱信息,另外需另附企业营业执照图片,此部分内容将通过 Excel 文档进行收集。具体操作如下图所示。

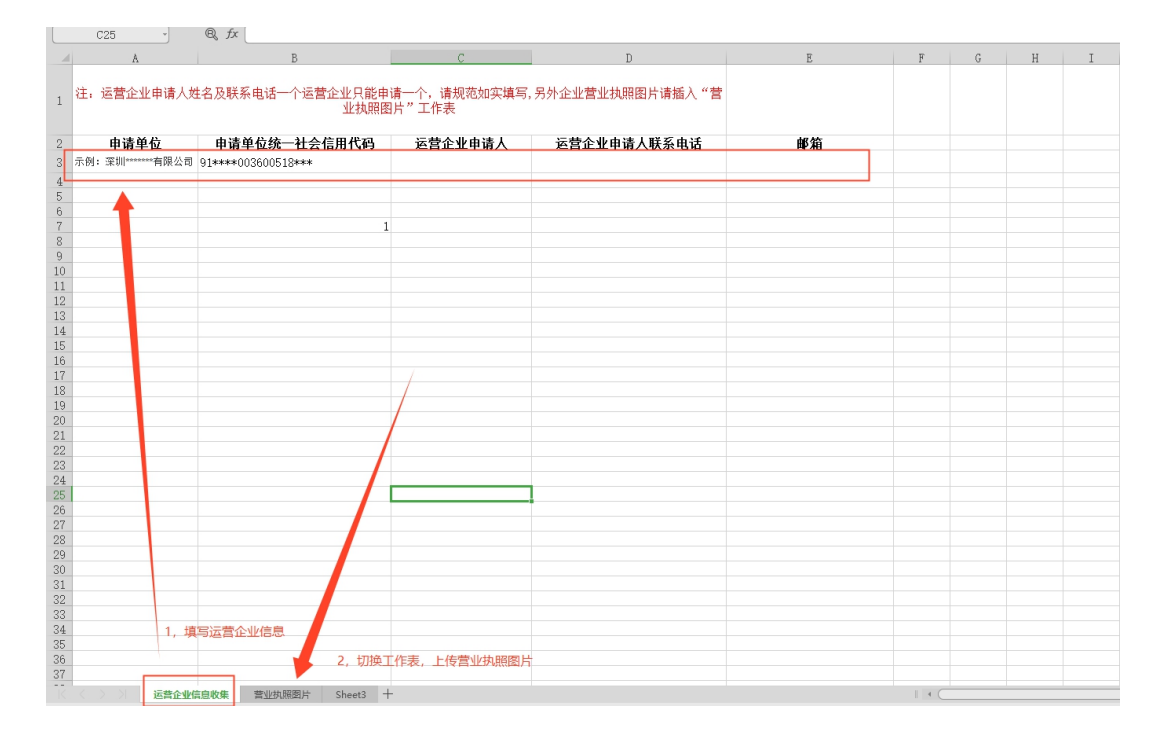

2.2 登录

功能概述:

各级用户通过该操作才可进入系统进行操作。

操作方法:

1、打开浏览器,输入深圳市电力充储放一张网平台-超充标识申请的访问地址: https://yzw.fgw.sz.gov.cn/yzwptxm/epcsp/#/login,弹出登录界面。如下图。

2、输入用户名和登录密码。点击"登录"按钮,进入系统

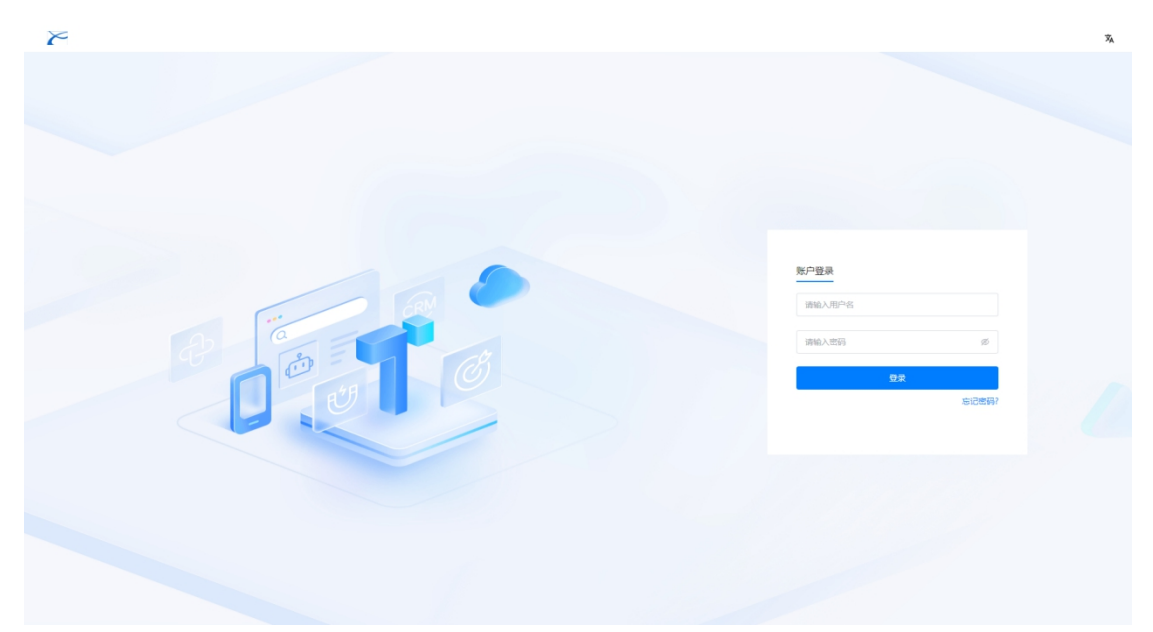

## 2.3 运营企业超充标识申请

## 2.3.1 超充标识申请

功能概述:

介绍运营企业进行超充标识申请流程。

#### 操作方法:

- 1、 运营企业负责人登录后点击标识申请按钮, 跳转至标识申请界面;
- 2、 在标识申请界面,包括申请单位信息,申请站点信息,充电设备信息和其他信息四个模块,其中申请单位信息包括申请单位,申请单位统一社会信用代码,申请单位地址,申请人和申请人联系电话;申请站点信息包括站点名称,场地合同到期年限,用地类型,所属行政区,详细

地址,场地到期处置方式,运营联系人和联系电话;充电设备信息包括 总功率,总枪数,超充堆个数,超充单枪最大输出功率,单堆功率,超 充单枪最大输出电压,超充堆类型,超充枪数,超充单枪最大输出电流, 具备 v2g 功能,具备接入虚拟电厂能力等;其他信息包括申请标识和其 他设施;

- 初次填写完成标志申请信息后,点击保存,实现标志申请信息的保存功能;
- 4、 然后点击下载,直接下载刚刚填写的超充标识申请表,下载好后打
   印出来该单位公章,准备下一步上传;
- 5、 点击"下一步",跳转至申请资料上传界面,依次上传标识使用申 请表,企业项目投资备案扫描件,营业执照,实验报告/产品检测报告, 企业信用报告和企业承诺书,这些材料均是 PDF 格式才可上传。
- 6、 申请资料上传后,依次点击"保存"和"提交"按钮完成超充标识申请功能,并展示刚申请的标识申请信息。

| 深       | 肺电力充储放一致 | 张网平台            |                        |        | 🕎 (B1265) |                   |                   | C1 Q %     | o<br>1       |
|---------|----------|-----------------|------------------------|--------|-----------|-------------------|-------------------|------------|--------------|
| (7) 調約4 | 申请 ×     |                 |                        |        | 标识申请      | 1                 |                   |            | 2            |
|         | and a    | abrill diff abr |                        |        |           |                   |                   |            |              |
|         | 109c     | #10/00. H       | HEAVER - Headersteine. |        |           |                   |                   |            | 2019/ctrash  |
|         | 序号 ≑     | 充电站名称           | 行政区                    | 地址     | 负责人       | 联系方式              | 申请时间              | 审批状态       | 操作           |
|         | 1        | 11 Aug.         | 100 B                  | 10.000 |           |                   | 100.0             |            | • 5 6        |
|         | 2        | ac. 2018        |                        |        |           | Contract Contract | 100 C 100 C 100 C |            | o K t        |
|         |          |                 |                        |        |           |                   |                   |            |              |
|         |          |                 |                        |        |           |                   |                   |            | ٢            |
|         |          |                 |                        |        |           |                   | 共                 | 2条 10条/页 ~ | 〈 1 → 前往 1 页 |

| 深圳市电力充储放一                     | 张网平台                              |                        | ######<br>################################# | 🖸 🗘 🛪 🍥 zho             | pujlawen⊚sutpc.com ℃ |
|-------------------------------|-----------------------------------|------------------------|---------------------------------------------|-------------------------|----------------------|
| 标识申请 ×                        |                                   |                        |                                             |                         |                      |
| ⑦ 建设备宽 > 标识申请                 |                                   |                        |                                             |                         |                      |
| < 标识申请                        |                                   |                        |                                             |                         |                      |
|                               | <ol> <li>使用申请表填結</li> </ol>       | 8                      |                                             |                         |                      |
| <ol> <li>溴酸提示:请认直核</li> </ol> | 对编报使用由请表信息,并下载已编报的使用由请表,加加        | 善单位公章后上传。              |                                             |                         | _                    |
| 申请单位信息                        |                                   |                        |                                             |                         |                      |
| * 中调单位                        |                                   | * 申请单位统一社会信用代码         |                                             | * 申请单位地址    编入文本        |                      |
| * 申请人 输入                      | 本文                                | * 申请人联系电话 输入           | 文本                                          |                         |                      |
| 申请站点信息                        |                                   |                        |                                             |                         |                      |
| *站点名称 输入                      | 本文                                | *场地合同到期年限              | 動進择日期                                       | *用地迷型 请选择 >>>           |                      |
| * 所属行政区 词识                    | 19年 ~                             | * 详细地址 输入文本            |                                             | * 场地到期处置方式 • 探問 激迁 退出   |                      |
| * 运营单位                        | 输入文本                              | *运营联系人 输入文本            |                                             | * <b>联系电话</b> 输入文本      |                      |
| 充电设备信息                        |                                   |                        |                                             |                         |                      |
| * 总功率                         | 0.0 🗘 kW                          | *超充堆 0                 | <u></u>                                     | * 超充单枪最大输出功率 480.0 🗘 kW |                      |
| *总柏数                          | 0                                 | * 单堆功率 0kW             | 感击填写                                        | * 超充单枪最大输出电压 1000.0 个   |                      |
| * 超充堆类型                       | (1874) 〇 凤冷                       | * 超充枪数 0               | <u>^</u> *                                  | * 超充单检霉大输出电流 500.0 ^ 人  |                      |
| * 具备V2g功能                     | 是 ○ 否                             | * 具备接入虚拟电厂能力 🔹 🧕       | ) 香                                         |                         | <u></u>              |
| 其他信息                          |                                   |                        |                                             |                         |                      |
| * 申请标识                        | 講选择 ~                             | * 其他设施 请法择             |                                             | * 配套设施 游选环 >            |                      |
|                               |                                   |                        |                                             |                         |                      |
|                               |                                   |                        |                                             | 下班                      | 保存 下一步               |
| 深圳市电力充住                       |                                   |                        |                                             | 11 O 🕅 🧐 ha             | byusong@sutpc.com 1  |
| ⑦ 建设备案                        | く标志申请                             |                        |                                             |                         |                      |
| 标识申请                          |                                   | •                      |                                             | 0                       |                      |
|                               |                                   | 使用申请表填报                |                                             | 申请资料上传                  | $\smile$             |
|                               | <ul> <li>温馨提示请认真核对填报使用</li> </ul> | 申请表信息,并下载已填报的使用申请表,加盖单 | 立公章后上传。                                     |                         |                      |
|                               | 申请资料上传                            |                        |                                             |                         |                      |
|                               | * 标识使用申请表                         |                        | • 企业项目投资备案扫描件                               | * 营业执账正本扫描件(盖公章)        |                      |
|                               | 这个作物到400岁前来 上午 (                  | 0                      | 经立代控制设备改善 上传                                | 拉文化加强的化合成的 上标           |                      |
|                               |                                   | •                      | 100112020000000000000000000000000000000     |                         |                      |
|                               | * 试验报告/产品检测报告                     |                        | * 企业信用报告封面信息                                | *企业承诺书 坐下载承诺书模板加盖章后上传   |                      |
|                               |                                   |                        |                                             |                         |                      |
|                               | 将文件拖到此处或单击上传(                     | 0                      | 將文件拖到此处或单击上侵                                | 将文件拖到此处或单击上传            |                      |
|                               |                                   |                        |                                             |                         |                      |
|                               |                                   |                        |                                             |                         |                      |
|                               |                                   |                        |                                             |                         | <u></u>              |
|                               |                                   |                        |                                             |                         |                      |
|                               |                                   |                        |                                             |                         |                      |
|                               | ☑ 符合深圳市相关充电设施建设标                  | 世和深圳市新能源充电设施公共品牌标识使用指南 |                                             | 上一步                     | 保存 提交                |
| 55                            |                                   |                        |                                             |                         |                      |

# 2.3.2 搜索筛选

功能概述:

输入充电站关键字,选择审批状态和申请时间,筛选出符合要求的标识申请 操作方法:

1. 在搜索框,输入充电站关键字,模糊检索出相应充电站;

审批状态选择"待初审",自动筛选出"待初审"的超充标识充电站(待提交,待复审,已通过和已驳回同理);

申请时间选择一个时间段,筛选出申请时间是该时间段内的超充标识充
 电站。

# 2.3.3 查看编辑删除

### 功能概述:

介绍超充标识申请查看编辑和删除功能。

#### 操作方法:

1. 点击"查看"符号, 跳转展示超充标识申请详情信息;

2. 点击"编辑"符号, 跳转进入编辑超充标识界面;

3. 点击"删除"符号,点击"确定"可删除超充标识申请单。

| 深圳   | 市电力充储放一  | 张网平台                                                                                                    |              |               | () #1088<br>() |              |               |       | <b>O</b> |
|------|----------|----------------------------------------------------------------------------------------------------|--------------|---------------|----------------|--------------|---------------|-------|----------|
| 标识中  | i请×      |                                                                                                    |              |               |                |              |               |       |          |
| 建设备金 | 2 > 标识申请 |                                                                                                    |              |               |                |              |               |       |          |
| の提   | 农        | <b>审批状态</b> : 审批                                                                                                    | 秋志 〜 申請时间: [ | 3 开始时间 董 结束时间 |                |              |               |       | 副除 标识申请  |
|      | 序号 ≑     | 充电站名称                                                                                                    | 行政区          | 地址            | 负责人            | 联系方式         | 申请时间          | 审批状态  | 攝作       |
|      | 1        | -                                                                                                    | 10.00        | 10000         | 100            |              |               | 1 待提交 | ozi      |
|      | 2        | 1                                                                                                    | 1000         | 1.000         |                | 100.000      | 1000 C        | 8 800 | o K İ    |
|      | 3        |                                                                                                    | A11-000      |               | Records and    | 100000000000 | 10000         | ⊘ 已通过 | o Z i    |
|      | 4        | ALC: NOT THE OWNER OF THE OWNER OF THE OWNER OWNER OF THE OWNER OF THE OWNER OWNER OWNER OWNER OWNER OWNER OWNER OWNE OWNER OWNE OWNE OWNER OWNE OWNE OWNE OWNE OWNER OWNE OWNE OWNE OWNE OWNER OWNE | 1000         | 1.00          |                |              | AND A COMPANY | ✓ 已通过 | o c i    |

# 2.4 深圳区级负责人初审

功能概述:

深圳各个区级负责人对运营企业在自己所在区提交的超充标识申请信息进 行初审。

操作方法:

- 深圳区级负责人登录后,依次点击"建设备案-标识申请审批",进 入超充标识申请列表界面;
- 2、 对于"待初审"的超充标识申请,点击"查看"符号,进入深圳区级负责人初审界面,进行审核通过(或驳回)操作,必要时可填写意见内容,填写完点击"提交",完成审批。

| 深圳市电力充储放一张网平台                                                                                                    |                                                                                                    |              |                                                                                                    | ) #28\$                                                                                                    |                      |                                                                                                    | 0 C                                                                                                    | * 💿                | ĩ      |
|----------------------------------------------------------------------------------------------------|----------------------------------------------------------------------------------------------------|--------------|----------------------------------------------------------------------------------------------------|----------------------------------------------------------------------------------------------------|----------------------|----------------------------------------------------------------------------------------------------|----------------------------------------------------------------------------------------------------|--------------------|--------|
| 标识申请审批 ×                                                                                                    |                                                                                                    |              |                                                                                                    |                                                                                                    |                      |                                                                                                    |                                                                                                    |                    |        |
| ◎ 建设备室 > 标识申请审批                                                                                                    |                                                                                                    |              |                                                                                                    |                                                                                                    |                      |                                                                                                    |                                                                                                    |                    |        |
| Q 搜索                                                                                                    | 审批状态: 审批状态                                                                                                    | 中请时间:        | 至                                                                                                    |                                                                                                    |                      |                                                                                                    |                                                                                                    |                    |        |
| 序号 \$ 充电站名称                                                                                                    | 行政[                                                                                                    | × 地址         | 负责人                                                                                                    | 联系方式                                                                                                    | 申请时间                 | 申请单位                                                                                                    | 审批状态                                                                                                    | 履作                 |        |
| 1                                                                                                    | 主安日                                                                                                    | K.           |                                                                                                    | 1000                                                                                                    |                      | -                                                                                                    | (1)待初审                                                                                                    | 0                  |        |
|                                                                                                    |                                                                                                    |              |                                                                                                    |                                                                                                    |                      |                                                                                                    |                                                                                                    |                    |        |
|                                                                                                    |                                                                                                    |              |                                                                                                    |                                                                                                    |                      |                                                                                                    |                                                                                                    | S + · · + = ¥* • = |        |
|                                                                                                    |                                                                                                    |              |                                                                                                    |                                                                                                    |                      |                                                                                                    |                                                                                                    |                    |        |
|                                                                                                    |                                                                                                    |              |                                                                                                    |                                                                                                    |                      | 共1条                                                                                                    | 10条/页 ~                                                                                                    | < 1 → 前往 1         | 页      |
|                                                                                                    |                                                                                                    |              |                                                                                                    |                                                                                                    |                      |                                                                                                    |                                                                                                    |                    |        |
|                                                                                                    |                                                                                                    |              |                                                                                                    |                                                                                                    |                      |                                                                                                    |                                                                                                    |                    |        |
| 深圳市电力充储放一张网平台                                                                                                    | à                                                                                                    |              |                                                                                                    | () itvas                                                                                                    |                      |                                                                                                    | 11 Q 1                                                                                                    | & @                | ប      |
| 深圳市电力充储放一张网平台<br>标识申请审批 ×                                                                                                    | à                                                                                                    |              |                                                                                                    | ⑦ 建设备案                                                                                                    |                      |                                                                                                    | 13 O 13                                                                                                    | % (S)              | ប      |
| 深圳市电力充储放一张网平台<br>标识申请审批 ×<br>② 建设备室 > 标识申请审批                                                                                                    | à                                                                                                    |              |                                                                                                    | () incase                                                                                                    |                      |                                                                                                    | C Q I                                                                                                    |                    | ប      |
| 深圳市田力方体放一张网平台<br>标识申请审批 ×<br>② 建设备至 > 标识申请审批<br>く 申请单位:                                                                                                    | à                                                                                                    | 中清时间:        | 负责人: 1                                                                                                    | <ul> <li>建設務案</li> <li>联系电话:1</li> </ul>                                                                                                    |                      |                                                                                                    | 0.0                                                                                                    | • •                | ិ<br>ប |
| 深圳市由北方余蔵板一米岡平台<br>板田中酒市批×<br>② 建设施金 > 板沢中晴市批<br>< ● 単連 ● ● ● ● ● ● ● ● ● ● ● ● ● ● ● ● ●                                                                                                    | 3                                                                                                    | 中调时间:        | 负责人: 1                                                                                                    | <ul> <li>) 此切換案</li> <li>联系电话:1</li> </ul>                                                                                                    |                      |                                                                                                    | 52 Q 3                                                                                                    |                    | r<br>J |
| 深圳市田(J) 东越达—张翊平(<br>标识申请审批 ×<br>⑦ 建设希宝 > 标识申请申批<br>< ● ● ● ● ● ● ● ● ● ● ● ● ● ● ● ● ● ● ●                                                                                                    | <b>-</b>                                                                                                    | 中斎时间:        | 负责人: 1                                                                                                    | <ul> <li>① 正道銘案</li> <li>联系电话: 1</li> </ul>                                                                                                    |                      |                                                                                                    | 0 Q 1                                                                                                    |                    | r<br>J |
|                                                                                                    | ÷                                                                                                    | 中请时间:        | 免責人: 1<br>* 企业项目投资施留时提供                                                                                                    | <ul> <li>         · · · · · · · · · · · · · · ·</li></ul>                                                                                                    |                      | * 雪波地短远本扫描件(第公章)                                                                                                    | <b>0</b>                                                                                                    |                    | е<br>Э |
|                                                                                                    | k) 1905                                                                                                    | 中南时间:        | 免責人: 1<br>* 企业项目投资施案时运行<br>1                                                                                                    | • #207658           • #6564565           • 22777bb                                                                                                    |                      | * 雪拉纳局正本扫描中(國公園)                                                                                                    | 0<br>0                                                                                                    |                    | 5      |
|                                                                                                    | 2<br>kb 523                                                                                                    | 中海时间:        | 会員人: 1 ・企业項目投資者報刊提供 ・企业項目投資者報刊提供 ・ ・ < | ● #20558           秋田市山市: 1           222.776b           第26                                                                                                    |                      | * 堂山共和王孝王瑞年(第公章)<br>前 84617kb 開始<br>* 企业条件者 ④                                                                                                    | 0<br>0                                                                                                    |                    | U<br>V |
|                                                                                                    | 2<br>kb 50%<br>760.98kb 55%                                                                                                    | (中國時)時;      | 会員人: 1<br>* 企业项目投资者第2回#*<br>:<br>* 企业项用报告封篇项表                                                                                                    | excentses                 excentses                 excentses                 excentses                 excentses                 excentses                 excentses                 excentses                 excentses                 excentses                 excentses                                                                                                    |                      | * 聖山州町正中三端件(図公園)<br>・ 雪山山州町正中三端件(図公園)<br>・ 雪山山州町二中三端件(図公園)<br>・ 雪山山町一一一一一<br>・ 雪山山州町一一<br>・ 雪山山村<br>・ 雪山山村<br>・ 雪山山村<br>・ 雪山山村<br>・ 雪山村<br>・ 雪山村<br>・ 田<br>・ 雪山村<br>・ 雪山村<br>・ 田<br>・ 田<br>・ 田<br>・ 雪山村<br>・ 田<br>・ | C 0 1                                                                                                    |                    | U<br>D |
|                                                                                                    | 2<br>kb 55%<br>760.98kb 155%                                                                                                    | (中南的)明:      | 会選人: 1<br>* 企业项目经营都避过部<br>5<br>* 企业项用报告封案信息                                                                                                    | <ul> <li>● #202#3%</li> <li>● #202#3%</li> <li>● #222.77Ab 150%</li> <li>● # 306.97Ab 150%</li> </ul>                                                                                                    |                      | * 11110年1月1日時日(第二公司)<br>第 1111日年日(第二公司)<br>* 1111日年日(第二日)<br>1111日日日日日日日日日日日日日日日日日日日日日日日日日日日日日日日日                                                                                                    | <ul> <li>C</li> <li>O</li> <li>T</li> <li>T</li></ul> |                    | υ<br>V |
|                                                                                                    | ѝ ко 55% 760,9886 55%                                                                                                    | (中國999);     | 会員人: 1<br>* 企业項目 税労務案1=384<br>:<br>* 企业項用税告封案項集                                                                                                    | • #2076.82           • #65.6136           • 222.77hb           • 222.77hb           • 3006.92kb                                                                                                    |                      | * 堂山外長正:そ月三時年 (第公章)<br># 946.17kb 第2<br>* 企业発売日 ①<br>pdf 75.98kb                                                                                                    | C 0 · ·                                                                                                    |                    | D<br>D |
|                                                                                                    | 2<br>kb 558<br>760.98kb 958                                                                                                    | (中海时间)       | 会選人: 1<br>* 企业项目投资条案3-3部*<br><<br>* 企业项用股合制类组集                                                                                                    | <ul> <li>● IELERASE</li> <li>■ RESEARSE: 1</li> <li>● 221.77Ab 508</li> <li>● 306.92Ab 5588</li> </ul>                                                                                                    |                      | * 町山内岡正 34日間時 ( ()(公里)<br>) ガ 046.1715 男歌<br>* 企业学家社 ●<br>pdf 75.5865                                                                                                    | •                                                                                                    |                    | D<br>D |
|                                                                                                    | ・         ・         ・                                                                                                    |              | 交互人: 1  ・企业項目形成物業が当時 く  ・企业項目形成物業額の当時 く  ・企业項用規作対策項集                                                                                                    | <ul> <li>● REXEASE</li> <li>■ REXEASE</li> <li>■</li> <li>22277Ab</li> <li>906592bb</li> <li>\$505</li> </ul>                                                                                                    |                      | • таринетаниен (жола)<br>и велика (жола)<br>• даржан<br>рай 75986                                                                                                    | •                                                                                                    |                    | U<br>D |
| 正式時中間とりた成社の一次39年6<br>総計申請書社 ×<br>② 部20年回上 5 新潟申請書社<br>◆ 申請変料上作<br>* 申請変料上作<br>* 新潟用用用素 @<br>122.69<br>* 訪急服用パー品地想服用 @<br>- 前換型用<br>- 前換型用<br>- 前換型<br>- 前換型用<br>- 前換型<br>- 前換型<br>- 前換型<br>- 前換型<br>- 前換型<br>- 前換型<br>- 前換型<br>- 前換型<br>- 前換型<br>- 前換型<br>- 前換型<br>- 前換型<br>- 前換型<br>- 前換型<br>- 前換型<br>- 前換型<br>- 一前<br>- 一前<br>- 一前<br>- 一前<br>- 一前<br>- 一前<br>- 一前<br>- 一前<br>- 一前<br>- 一前<br>- 一前<br>- 一前<br>- 一前<br>- 一前<br>- 一前<br>- 一前<br>- 一前<br>- 一前<br>- 一前<br>- 一前<br>- 一前<br>- 一前<br>- 一前<br>- 一前<br>- 一前<br>- 一前<br>- 一前<br>- 一前<br>- 一前<br>- 一前<br>- 一前<br>- 一前<br>- 一前<br>- 一前<br>- 一前<br>- 一一一<br>- 一前<br>- 一一<br>- 一前<br>- 一一<br>- 一一<br>- 一一<br>- 一<br>- 一<br>- 一<br>- 一 | 2                                                                                                    |              | 会員人: 1<br>* 企业項目投資客報2300<br>く<br>・ 企业項用現当封憲項意                                                                                                    | ● REXAM           ● REXAM           ● REXAM           ●           227.77Ab           第四           ●           2005928b           第回                                                                                                    |                      | • Шалина на на на на на на на на на на на на н                                                                                                    | •                                                                                                    |                    |        |
|                                                                                                    | <ul> <li>         ・・・・・・・・・・・・・・・・・・・・・・・・・・・・・</li></ul>                                                                                                    |              | 交通人: 1  ・企业項目校踏審査3部  ・ 企业項目校踏審査3部  ・ 企业項用授作対策項対策  の  の  の  の  の  の  の  の  の  の  の  の  の                                                                                                    | <ul> <li>● REXEASE</li> <li>■ REXEASE</li> <li>■</li> <li>22277Ab</li> <li>906-928b</li> <li>\$505</li> </ul>                                                                                                    |                      | • тырмытанын (шола)<br>и велги (шола)<br>• даржан<br>рай 75.986                                                                                                    | •                                                                                                    |                    |        |
|                                                                                                    | <ul> <li>τ</li> <li>τ</li></ul>                                                                                                    | (中華9)時:      | <ul> <li>克里人: 1</li> <li>* 企业项目投资条额归端</li> <li>* 企业项用报告封案(本)</li> </ul>                                                                                                    | <ul> <li>● IREURANC</li> <li>■ REKRALET: 1</li> <li>■ 222,776b</li> <li>● 222,776b</li> <li>● 306,978b</li> <li>▼ 306,978b</li> <li>▼ 306,978b</li> <li>▼ 306,978b</li> </ul>                                                                                                    | JAP134               | * #2014#EE-HE198# (@22@)<br>* 0 2043#EE @<br>pdf 75.980                                                                                                    | •                                                                                                    | 2349W              |        |
|                                                                                                    | → →                                                                                                    |              | 文王/:1           *企业项目经常编辑习细术           *           *           企业项用规有封重面包                                                                                                    | <ul> <li>● REXANS</li> <li>■ REXANS</li> <li>■ 22/37Ab 5835</li> <li>● 306528b 5835</li> <li>■ 306528b 5835</li> <li>■ 1969</li> <li>▲ 4</li> </ul>                                                                                                    | 原作版                  | * شینی (۱۹۵۵)     * شینی (۱۹۵۵)     * شینی (۱۹۵۵)     * شینی (۱۹۵۵)     * شینی (۱۹۵۵)     * شینی (۱۹۹۵)     * شینی (۱۹۹۵)     * شینی (۱۹۹۵)     * شینی (۱۹۹۵)     * شینی (۱۹۹۵)     * شینی (۱۹۹۵)     * شینی (۱۹۹۵)                                                                                                    | •                                                                                                    |                    | с<br>• |
|                                                                                                    | <ul> <li>(1) 第200</li> <li>(2) 第200</li> <li>(2) 第2</li></ul> | н+жерия;<br> | <ul> <li>会主気日反治客案13部4</li> <li>企业項用反治客案13部4</li> <li>企业項用項許封案項息</li> </ul>                                                                                                    | tracking to the second second se | 時間<br>規定<br>単定<br>単批 | * شینیه است.<br>* شینیه است.<br>* شینیه ا                                                                                                    | •                                                                                                    | 2                  | *      |

# 2.5 深圳市级负责人复审

### 功能概述:

介绍深圳市级负责人复审功能。

# 操作方法:

- 深圳市级负责人登录后,依次点击"建设备案-标识申请审批",进入超充标识申请列表界面;
- 对于"待复审"的超充标识申请,点击"查看"符号,进入深圳市级负责人 复审界面,进行审核通过或者驳回操作,必要时可填写意见内容,填写完点 击"提交",完成审批。

| 深圳市电力                                                                                                    | 充储放一张网平台                                                                                                    |                                                                                                    |                                                                                                    |                                                               | () 建设新業     ()                                                                                                    |                                                                                                    | 0                                                                                                    | Q 🛪 🕥 .=                                                                                                    | .com 쑵                                                                                                    |
|----------------------------------------------------------------------------------------------------|----------------------------------------------------------------------------------------------------|----------------------------------------------------------------------------------------------------|----------------------------------------------------------------------------------------------------|---------------------------------------------------------------|----------------------------------------------------------------------------------------------------|----------------------------------------------------------------------------------------------------|----------------------------------------------------------------------------------------------------|----------------------------------------------------------------------------------------------------|----------------------------------------------------------------------------------------------------|
| 标识申请审批                                                                                                    | ×                                                                                                    |                                                                                                    |                                                                                                    |                                                               |                                                                                                    |                                                                                                    |                                                                                                    |                                                                                                    |                                                                                                    |
| ⑦ 建设备室 > 标道                                                                                                    | 日申请审批                                                                                                    |                                                                                                    |                                                                                                    |                                                               | 标识申请审批                                                                                                    | 1                                                                                                    |                                                                                                    |                                                                                                    |                                                                                                    |
| Q 搜索                                                                                                    |                                                                                                    | <b>审我状态</b> : 审批状态                                                                                             | ✓ 申請时间: □ :                                                                                                    | 至 2                                                           |                                                                                                    |                                                                                                    |                                                                                                    |                                                                                                    | 会研                                                                                                    |
| 応号 ≑                                                                                                    | 充电站名称                                                                                                    | 行政                                                                                                    | × wut                                                                                                    | 负责人                                                           | 联系方式                                                                                                    | 申请时间                                                                                                    | 申请单位 审批                                                                                                    | 状态                                                                                                    | 操作                                                                                                    |
| 1                                                                                                    | -                                                                                                    |                                                                                                    |                                                                                                    |                                                               | 100.000                                                                                                    | 2                                                                                                    | - <b>0</b> fi                                                                                                    | 接审                                                                                                    |                                                                                                    |
|                                                                                                    |                                                                                                    |                                                                                                    |                                                                                                    |                                                               |                                                                                                    |                                                                                                    |                                                                                                    |                                                                                                    |                                                                                                    |
|                                                                                                    |                                                                                                    |                                                                                                    |                                                                                                    |                                                               |                                                                                                    |                                                                                                    |                                                                                                    |                                                                                                    | 2                                                                                                    |
|                                                                                                    |                                                                                                    |                                                                                                    |                                                                                                    |                                                               |                                                                                                    |                                                                                                    |                                                                                                    |                                                                                                    |                                                                                                    |
|                                                                                                    |                                                                                                    |                                                                                                    |                                                                                                    |                                                               |                                                                                                    |                                                                                                    |                                                                                                    |                                                                                                    |                                                                                                    |
|                                                                                                    |                                                                                                    |                                                                                                    |                                                                                                    |                                                               |                                                                                                    |                                                                                                    |                                                                                                    |                                                                                                    |                                                                                                    |
|                                                                                                    |                                                                                                    |                                                                                                    |                                                                                                    |                                                               |                                                                                                    |                                                                                                    |                                                                                                    |                                                                                                    |                                                                                                    |
|                                                                                                    |                                                                                                    |                                                                                                    |                                                                                                    |                                                               |                                                                                                    |                                                                                                    |                                                                                                    |                                                                                                    |                                                                                                    |
|                                                                                                    |                                                                                                    |                                                                                                    |                                                                                                    |                                                               |                                                                                                    |                                                                                                    |                                                                                                    |                                                                                                    |                                                                                                    |
|                                                                                                    |                                                                                                    |                                                                                                    |                                                                                                    |                                                               |                                                                                                    |                                                                                                    |                                                                                                    |                                                                                                    |                                                                                                    |
|                                                                                                    |                                                                                                    |                                                                                                    |                                                                                                    |                                                               |                                                                                                    |                                                                                                    |                                                                                                    | 5 🕈                                                                                                    | °, ∲ ⊞ ¥° & ∷ ≉                                                                                                    |
|                                                                                                    |                                                                                                    |                                                                                                    |                                                                                                    |                                                               |                                                                                                    |                                                                                                    |                                                                                                    |                                                                                                    | 1                                                                                                    |
|                                                                                                    |                                                                                                    |                                                                                                    |                                                                                                    |                                                               |                                                                                                    |                                                                                                    |                                                                                                    |                                                                                                    |                                                                                                    |
|                                                                                                    |                                                                                                    |                                                                                                    |                                                                                                    |                                                               |                                                                                                    |                                                                                                    |                                                                                                    |                                                                                                    |                                                                                                    |
|                                                                                                    |                                                                                                    |                                                                                                    |                                                                                                    |                                                               |                                                                                                    |                                                                                                    |                                                                                                    |                                                                                                    |                                                                                                    |
| 深圳市电力                                                                                                    | 充储放一张网平台                                                                                                    |                                                                                                    |                                                                                                    |                                                               | (c) 1000-0000                                                                                                    |                                                                                                    |                                                                                                    |                                                                                                    |                                                                                                    |
|                                                                                                    |                                                                                                    |                                                                                                    |                                                                                                    |                                                               | C) All boliese                                                                                                    |                                                                                                    |                                                                                                    | u u x 🌚                                                                                                    | "" L                                                                                                    |
| 标识申请审批                                                                                                    | ×                                                                                                    |                                                                                                    |                                                                                                    |                                                               | ⊕ x⊥xwse                                                                                                    |                                                                                                    |                                                                                                    | u y x 🥹                                                                                                    |                                                                                                    |
| 标识申请审批                                                                                                    | ×<br>只申请审批                                                                                                    |                                                                                                    |                                                                                                    |                                                               |                                                                                                    |                                                                                                    |                                                                                                    |                                                                                                    | " (                                                                                                    |
| 标识申请审批 ⑦ 建设备金 > 标값 ○ 建设备金 > 标값                                                                                                    | - ×<br>日申請审批<br>- 申請单位: 4<br>- 1 × 1 × 1 × 1 × 1 × 1 × 1 × 1 × 1 × 1                                                                                                    | 1 70105                                                                                                    | ) 申请时间; 2                                                                                                    | 负责人: 1                                                        | ● ALCONS ● ALCONS ● NUM                                                                                                    |                                                                                                    |                                                                                                    | u u x                                                                                                    |                                                                                                    |
| 様识申请审批<br>② 建设告索 > 标は<br>の元に甲級<br>・ 3月45日                                                                                                    | <ul> <li>×</li> <li>申請单位: </li> <li>申請单位: </li> <li>■ またのは、152,09Kt</li> </ul>                                                                                                    | ) 7543C                                                                                                    | ] 申]]#1月: 2                                                                                                    | 负责人: 1<br>世纪初日均均增高时间<br>* 小小使用均等43500                         | ● ALLY HALE<br>联系电话:<br>14-DOI 221-1780 10-00                                                                                                    |                                                                                                    | ₩12294058000 040.17KU 2005                                                                                                    |                                                                                                    |                                                                                                    |
| <ul> <li>振興市道・</li> <li>(注意)</li> <li>(注意)</li> <li>(注意)</li> <li>(注意)</li> <li>(加速)</li> <li>(加速)</li> <li>(11)</li> <li>(11)</li></ul>                                                                                                    | <ul> <li>×</li> <li>申请单位:</li> <li>申请单位:</li> <li>mue.par</li> <li>152.09kt</li> <li>古/产品检测报告 ④</li> <li>NAS等产品检测报告</li> </ul>                                                                                                    | 760.98kb 预选                                                                                                    | ) 申请时间; 2                                                                                                    |                                                               | ● ALKOHAE<br>取集电話:<br>1+-pan 247-17K0 2048<br>■ ●<br>10592kb 預務                                                                                                    |                                                                                                    | <ul> <li>第329年85月11 010.1/142 2026</li> <li>* 企业序语号 ●</li> <li>矛術音相模型(3).pdf 75.98kb 55元</li> </ul>                                                                                                    |                                                                                                    | <b></b>                                                                                                    |
| <ul> <li>振興申请审批</li> <li>登録後索 &gt; 板</li> <li>(*) 建设条案 &gt; 板</li> <li>(*) 建设条案 &gt; 板</li> <li>(*) 建設条案</li> <li>*) 加設案</li> <li>CMA、C</li> <li>告,pdf</li> </ul>                                                                                                    | <ul> <li>×</li> <li>申请申批</li> <li>申请单位: 4</li> <li>申请单位: 4</li> <li>132.094K</li> <li>西/产品检测报告 ④</li> <li>NAS等/产品检测报</li> </ul>                                                                                                    | ) же<br>760.98kb 😿                                                                                             | ] 申请时间: 2                                                                                                    | 快速人: ;<br>让亚以曰汉武博高后期<br>* 企业信用报告封面信息<br>企业信用报告封面信息            | 19 1200mm<br>秋葉电話:<br>19-poil 2017100 2008<br>日 ①<br>19-poil 306.92kb 第28                                                                                                    |                                                                                                    | ■ 1995年5月11 0+0.1/42 1948<br>* 企业示示书 ●<br>示读书明版(3)pdf 75.98kb 1958                                                                                                    |                                                                                                    | <b></b>                                                                                                    |
| ● 建设部業 > 标記<br>● 建设部業 > 标記<br>の正い中国<br>* 活動業<br>CMA、C<br>者,pdf                                                                                                    | ×<br>日前清末批<br>申請単位: 4<br>1948年9日 136.09KU<br>古/产品检测报告 ④<br>NAS等/产品检测报                                                                                                    | 760.98kb 预选                                                                                                    | ) 申请判问: 2                                                                                                    | 负责人;<br>业业对目权政策需点结理<br>*企业信用报告封面信。<br>企业信用报告封面信题              | (1) 11(10+14)     (1) 11(10) 76(15)     (1) 11(10) 76(15)     (1) 11(10) 76(15)     (1) 11(10) 76(15)                                                                                                    |                                                                                                    | ■1259年5月1 090.1/12 2008<br>* 企业示法书 ●<br>承诺书規模(3)pdf 75.98kb 预定                                                                                                    |                                                                                                    | ۲                                                                                                    |
| <ul> <li>● 建设希面 &gt; 标以</li> <li>● 建设希面 &gt; 标以</li> <li>● 建设希面 &gt; 标以</li> <li>● 研びに中端</li> <li>● 皆語音音</li> <li>● 【読音音</li> <li>○ 【曲, pdf</li> <li>● 申核意見</li> </ul>                                                                                                    | ×<br>日申請奉記<br>申請単位: (1)<br>日本の年代: 1)<br>この年代:<br>二)<br>二)<br>二)<br>二)<br>二)<br>二)<br>二)<br>二)<br>二)<br>二)                                                                                                    | 760.98kb 😿                                                                                                    | 0 + (Matrix) 2                                                                                                    | ◆唐人:<br>上述34日交送時第2日第<br><sup>●</sup> 企业信用报告封面信息<br>企业信用报告封面信息 | (1) ALLANDA<br>単数の目的:<br>1) 000<br>2) 000<br>2) 000                                                                                                    |                                                                                                    | ■1229年8月1 090.1/12 2028<br>* 企业が示正す ●<br>矛術市中観察 (3)pdf 75.98kb 55%                                                                                                    | . • * •                                                                                                    | ۲                                                                                                    |
| <ul> <li>● 建设倍至 &gt; 标값</li> <li>● 建设倍至 &gt; 标값</li> <li>● 第以倍至 &gt; 标값</li> <li>● 新加速</li> <li>● 新加速</li> <li>● 新加速</li> <li>● 新加速</li> <li>● 新加速</li> <li>● 小田枝窓</li> <li>● 市板窓</li> <li>● 市板窓</li> </ul>                                                                                                    | ×<br>日申請申款<br>● 申請申位:4<br>998年9日 136.09KD<br>156.09KD<br>● 第4年9日<br>NAS等产品检测报告<br>●<br>NAS等产品检测报告<br>●<br>の<br>の<br>の<br>の<br>の<br>の<br>の<br>の<br>の<br>の<br>の<br>の<br>の                                                                                                    | 760.98kb 第35                                                                                                   | 1 中期时间: 2                                                                                                    | 交通人:<br>业业中和权力需要副口端<br>* 企业信用报告封面信息                           | (小和日本)<br>単長時电話:<br>■ ●<br>p.df 306.92kb 第5第                                                                                                    |                                                                                                    | ■1229年5月1 090.1/42 2028<br>* 企业示語书 ●<br>矛術曲号現在 (3).pdf 75.98kb 1508                                                                                                    | . • * •                                                                                                    | <b></b>                                                                                                    |
| <ul> <li>様式中語事故</li> <li>登録空楽室 &gt; 様式</li> <li>(*) 建設楽室 &gt; 様式</li> <li>(*) は絵梁</li> <li>(*) は絵梁</li> <li>(*) は絵梁</li> <li>(*) は絵梁</li> <li>(*) は絵梁</li> <li>(*) は絵梁</li> <li>(*) は絵梁</li> <li>(*) は絵梁</li> <li>(*) は絵梁</li> <li>(*) は絵梁</li> <li>(*) は絵梁</li> <li>(*) は絵梁</li> <li>(*) は絵梁</li> <li>(*) は絵梁</li> <li>(*) は絵梁</li> <li>(*) は絵梁</li> </ul>                                                                                                    | ×<br>日申請申載<br>日申請申載<br>日<br>日<br>日<br>日<br>二<br>日<br>二<br>二<br>日<br>二<br>二<br>二<br>日<br>二<br>二<br>二<br>二<br>二<br>二<br>二<br>二<br>二<br>二<br>二<br>二<br>二                                                                                                    | ) 760.96kb 预度                                                                                                  | 1 申用时间: 2                                                                                                    |                                                               | 9 ALLANA<br>Physical 2000<br>2000<br>2000<br>2000<br>2000<br>2000<br>2000<br>200                                                                                                    |                                                                                                    | ■1229年25月1日 010.1/40 2028<br>* 企业が用当 ●<br>矛油目41888 (3).pdf 75.98kb 1558                                                                                                    |                                                                                                    | <b>()</b>                                                                                                    |
| <ul> <li>様式中語事故</li> <li>登録登場里 &gt; 様式</li> <li>(*) 建設場里 &gt; 様式</li> <li>(*) は治療</li> <li>(*) は治療</li> <li>(*) は治療</li> <li>(*) は治療</li> <li>(*) は治療</li> <li>(*) は治療</li> <li>(*) は治療</li> <li>(*) は治療</li> <li>(*) は治療</li> <li>(*) は治療</li> <li>(*) は治療</li> <li>(*) は治療</li> <li>(*) は治療</li> <li>(*) は治療</li> </ul>                                                                                                    | ×<br>日申請奉記:<br>申請奉記:<br>申請奉記:<br>日本:<br>日本:<br>日本:<br>日本:<br>日本:<br>日本:<br>日本:<br>日本                                                                                                    | ) 760.98kb 预度                                                                                                  | 1 申用时间: 2                                                                                                    | 负责人:<br>业业对目的支援管理;其中部<br>* 企业这带用资告封锁路<br>企业信用贸告封锁路            | (1.410444)<br>● 秋季4(1.51)<br>● 1.900 (2011/100 D05<br>● 0<br>pdf 306.92kb 現代                                                                                                    |                                                                                                    | ■1259年8月11 010.1/100 2028<br>* 企业活用书 ●<br>予約日41888 (3).pdf 75.98kb 1558                                                                                                    |                                                                                                    |                                                                                                    |
|                                                                                                    | ×<br>中時年起<br>中時年起:<br>(中時年起:40)<br>「日本の市社<br>(日本)の「日本の市社<br>(日本)の「日本の市社<br>(日本)の「日本の市社<br>(日本)の「日本の市社<br>(日本)の「日本の市社<br>(日本)の「日本の市社<br>(日本)の「日本の市社<br>(日本)の「日本)の「日本の市社<br>(日本)の「日本の市社<br>(日本)の<br>(日本)の「日本の市社<br>(日本)の<br>(日本)の<br>(日本)<br>(日本)の<br>(日本)<br>(日本)                                                                                                    | 2 7505<br>760.984b 1928                                                                                        | 1 电测时间: 2                                                                                                    |                                                               | (1.41000)<br>● 秋田県1:<br>                                                                                                    |                                                                                                    | ■1259458.pcl 940.1/KU 2005<br>* 企业承诺书<br>承诺书報度(3)pdf 75.98kb 1835                                                                                                    |                                                                                                    | ٢                                                                                                    |
| Signature     Signature     Signature     Signature     Signature     Signature     Signature     Signature     Signature     Signature     Signature     Signature     Signature     Signature     Signature     Signature     Signature     Signature                                                                                                        | <ul> <li>× 中時中間</li> <li>中時時間:</li> <li>中時時間:</li> <li>中時時間:</li> <li>市活動時間:</li> <li>たのがに登録</li> <li>2017</li> <li>2017<!--</td--><td>2 508<br/>760.98kb 1928</td><td><ul> <li>1 申用时间: 2 ···································</li></ul></td><td></td><td>C. ALLANKA<br/>Rep. (2017)<br/>Rep. (2017)<br/>Rep.</td><td></td><td>■1257058.p01 040.1/A2 2005<br/>*企业券部名 ●<br/>承诺中観察(3).pdf 75.98kb 知識</td><td></td><td>(**)</td></li></ul> | 2 508<br>760.98kb 1928                                                                                         | <ul> <li>1 申用时间: 2 ···································</li></ul>                                                                                                    |                                                               | C. ALLANKA<br>Rep. (2017)<br>Rep. (2017)<br>Rep.                                                                                                    |                                                                                                    | ■1257058.p01 040.1/A2 2005<br>*企业券部名 ●<br>承诺中観察(3).pdf 75.98kb 知識                                                                                                    |                                                                                                    | (**)                                                                                                    |
| 数単数単位<br>2004 (2 単位)<br>2004 (2 単位)<br>2004 (2 単)<br>2004 (2 単)<br>2004 (2 単)<br>2004 (2 単)<br>2004 (2 単)<br>2004 (2 単)<br>2004 (2 単)<br>2004 (2 単)<br>2004 (2 単)<br>2004 (2 単)<br>2004 (2 単)<br>2004 (2 単)<br>2004 (2 単)<br>2004 (2 単)<br>2004 (2 単)<br>2004 (2 単)<br>2004 (2 単)<br>2004 (2 単)<br>2004 (2 単)<br>2004 | ××     ・     ・     ・     ・     ・     ・     ・     ・     ・     ・     ・     ・     ・     ・     ・     ・     ・     ・     ・     ・     ・     ・     ・     ・     ・     ・     ・     ・     ・     ・     ・     ・     ・     ・     ・     ・     ・     ・     ・     ・     ・     ・     ・     ・                                                                                                    | 2 1508<br>760.98kb 1928<br>288                                                                                 | <ul> <li>начи: 2</li> <li>вания</li> </ul>                                                                                                    |                                                               |                                                                                                    | Netr 10                                                                                                    | 第15日の日本日本日本日本日本日本日本日本日本日本日本日本日本日本日本日本日本日本日                                                                                                    | E1184                                                                                                    | ()<br>()<br>()<br>()<br>()<br>()<br>()<br>()<br>()<br>()<br>()<br>()<br>()<br>(                                                                                                    |
| 数単数単位<br>2004 (2 単位)<br>2004 (2 単位)<br>2004 (2 単)<br>2004 (2 単)<br>2004 (2 単)<br>2004 (2 単)<br>2004 (2 単)<br>2004 (2 単)<br>2004 (2 単)<br>2004 (2 単)<br>2004 (2 単)<br>2004 (2 単)<br>2004 (2 単)<br>2004 (2 単)<br>2004 (2 単)<br>2004 (2 単)<br>2004 (2 単)<br>2004 (2 単)<br>2004 (2 単)<br>2004 (2 単)<br>2004 (2 単)<br>2004 | ××     ・     ・     ・     ・     ・     ・     ・     ・     ・     ・     ・     ・     ・     ・     ・     ・     ・     ・     ・     ・     ・     ・     ・     ・     ・     ・     ・     ・     ・     ・     ・     ・     ・     ・     ・     ・     ・     ・     ・     ・     ・     ・     ・     ・     ・                                                                                                    | 2 760.98kb 35%                                                                                                 | 1 emera: 2                                                                                                    |                                                               | (1) A BANKA<br>(1) (1) (1) (1) (1) (1) (1) (1) (1) (1)                                                                                                    |                                                                                                    | <ul> <li>第1559年8月2日 040-11/30 7638</li> <li>*企业承諾书 ●</li> <li>承諾申納税率(3)pdf 75.98kb 熟悉</li> <li>新諾</li> </ul>                                                                                                    | 2.0 X V                                                                                                    |                                                                                                    |
| <ul> <li>(1) 日本市場</li> <li>(1) 日本市場</li> </ul>                                                                                                    | ×<br>日日明年秋<br>日日明年秋<br>日日<br>日日日<br>日日<br>日日<br>日日<br>日日<br>日日<br>日日<br>日日                                                                                                    | 2 760.98kb 1925                                                                                                | п + антис 2                                                                                                    | <b>交惠人:</b><br>业业地时应用考查(13年<br>。企业信用报告封面信<br>企业信用报告封面信参       | C. Albent<br>RESEQUE:<br>                                                                                                    | 掛竹類<br>電池<br>現文                                                                                                    | <ul> <li>第1295年8月10日の・0.1760日2018</li> <li>*企业示正书 ●</li> <li>承证书報版(3)pdf 7598kb 別成</li> <li>4次5</li> <li>単近</li> <li>単近</li> </ul>                                                                                                    | 2. U X U<br>1. U X U<br>1. U X U X U<br>1. U X U<br>1. U X U X U<br>1. U X U X U<br>1. U X U X U X U<br>1. U X U X U X U X U X U X U X U X U X U                                                                                                    | x x <p< td=""></p<> |
| <ul> <li>(1) 日本語を読む</li> <li>(2) 日本語を注意</li> <li>(2) 日本語を読む</li> <li>(2) 日本語を読む</li> <li>(2) 日本語を読む</li> <li>(2) 日本語を読む</li> <li>(2) 日本語を読む</li> <li>(2) 日本語を読む</li> <li>(3) 日本語を読む</li> </ul>                                                                                                    | ×<br>日日明年秋<br>日日明年秋<br>日日<br>日日明年秋<br>日日<br>日日<br>日日<br>日日<br>日日<br>日日<br>日日<br>日日<br>日日<br>日                                                                                                    | <ul> <li>&gt; 7×05</li> <li>760.98kb</li> <li>№%</li> </ul>                                                    | н езене: 2<br>ласти и страниции и страниции и<br>ласти и страниции и страниции и<br>ласти и страниции и страниции и страниции и<br>ласти и страниции и страниции и страниции и<br>ласти и страниции и страниции и страниции и страниции и страниции и<br>ласти и страниции и страниции и страниции и страниции и страниции и страниции и страниции и страниции и страниции | <b>交景人:</b><br>业业地市交流有重点中部<br>。企业场用报告封面成<br>企业场用报告封面成委        | (1) ALLANEAL<br>■ 10 (15,5,4,1,5; 15,5,5,4,1,1,1,1,1,1,1,1,1,1,1,1,1,1,1,1                                                                                                    | NPT版<br>NPT版<br>案批<br>提交<br>面批                                                                                                    | ■1255年5月日 000.170 D05<br>* 企业不同日 ●<br>承述日44度(C).pdf 75.90kb 短度<br>4(75)<br>4(75)<br>単位<br>1(75)<br>1(75) |                                                                                                    |                                                                                                    |
| <ul> <li>(4)日本語事故</li> <li>(1)国政策会、461</li> <li>(2)国政策会、461</li> <li>(2)国政策会、461</li> <li>(2)国政策会、461</li> <li>(2)国政策会、461</li> <li>(2)国政策会、461</li> <li>(2)国政策会、461</li> <li>(2)国政策会、461</li> <li>(2)国政策会、461</li> <li>(2)国政策会、461</li> <li>(2)国政策会、461</li> <li>(2)国政策会、461</li> <li>(2)国政策会、461</li> <li>(3)国政策会、461</li> </ul>                                                                                                    | ×<br>日日前期時代<br>単単身体(2) ・<br>単単身体(2) ・<br>単単身体(2) ・<br>単身体(2) ・<br>単身体(2) ・<br>単身体(2) ・<br>単身体(2) ・<br>単身体(2) ・<br>単身体(2) ・<br>単身体(2) ・<br>単身体(2) ・<br>単身体(2) ・<br>単身体(2) ・<br>単身体(2) ・<br>単身体(2) ・<br>単身体(2) ・<br>単身体(2) ・<br>単身体(2) ・<br>単身体(2) ・<br>単身体(2) ・<br>モー<br>「一」<br>「一」<br>「一」<br>「一」<br>「一」<br>「一」<br>「一」<br>「一」                                                                                                    | 2 260.98kb \$205<br>260.98kb \$205<br>283<br>293<br>293<br>293<br>293<br>293<br>293<br>293<br>293<br>293<br>29 | <ul> <li>нания: 2</li> <li>при при при при при при при при при при</li></ul>                                                                                                    | <b>久長人:</b><br>1212/04/12/21/第第2/13<br>企业信用报告封面信<br>企业信用报告封面信 | EREMAN<br>EREMAN<br>EREMA                                                                                                    | <ul> <li>出仕頃</li> <li>出仕頃</li> <li>家能</li> <li>建た</li> <li>建た</li> <li>建た</li> <li>建た</li> <li>建た</li> <li>建た</li> <li>建た</li> <li>現文</li> </ul> |                                                                                                    | E C X V<br>EQUAL                                                                                                    | R<br>P 1 4 0 1 0 1 0                                                                                                    |
| <ul> <li>(4)日本語事故</li> <li>(1)日本語書(1)日本語(1)日本語(1) (1)(1)(1)(1)(1)(1)(1)(1)(1)(1)(1)(1)(1)(</li></ul>                                                                                                    | ×<br>日日期第年は<br>単単規一位: ・<br>単単規一位: ・<br>単規一位: ・<br>日本の知道<br>日本の知道<br>日本の日本の日本の日本の日本の日本の日本の日本の日本の日本の日本の日本の日本の日                                                                                                    | 2 7408<br>760.984b <b>1536</b><br>258                                                                          |                                                                                                    | 免益人:<br>出立341日町東江13<br>企业信用税管制部務。<br>企业信用税管制部務                | RATERIA<br>REFERENCE<br>REFERENCE<br>REFERENC | <ul> <li>単件項</li> <li>単件項</li> <li>一章批</li> <li>一環比</li> <li>一環比</li> <li>一環比</li> <li>一環比</li> <li>一環比</li> </ul>                               | ■ 152595258.pd 0+0.17.00 2005<br>* 企业示書も ●<br>示由地構成(3).pdf 75.98.b 25%<br>4000 - 1000 - 10000 - 1000 - 1000 - 1000 - 1000 -                                                                                                    | 2. U X U<br>2. U X U<br>2. U X U<br>3. U X U<br>3. U X U X U<br>3. U X U X U<br>3. U X U X U<br>3. U X U X U<br>3. U X U<br>3. U X U X U X U<br>3. U X U X U X U<br>3. U X U X U X U<br>3. U X U | Ø N N <p< td=""></p<> |
| <ul> <li>         ・研究部の構成         ・         ・         ・</li></ul>                                                                                                    | ×<br>日の時期年後。<br>単単単位に 11<br>単単単位に 12<br>日本<br>日本<br>日本<br>日本<br>日本<br>日本<br>日本<br>日本<br>日本<br>日本                                                                                                    | 2 760.98kb 1505<br>260.98kb 1505                                                                               |                                                                                                    | 免费人:<br>以近341日2月累月1日<br>* 企业信用报告封握成<br>企业信用报告封置信息             | (1) ALLANDAL<br>■ RUS (41) : :<br>PhyDail Ceff / INNO DOE<br>a<br>pdf 306.920b 現代<br>HERTEMAR                                                                                                    | Bitling<br>開作編<br>單也<br>提交<br>書他<br>描述                                                                                                    | 第329年8月10日、940.1160日、2005<br>*企业示正书 ②<br>示证书相報(で、3)pdf 75.98kb 第35<br>年14年8(で、3)pdf 75.98kb 第35<br>第35<br>年14年8(で、3)pdf 75.98kb 第35<br>第35<br>年14年8(で、3)pdf 75.98kb 第35<br>第35<br>年14年8(で、3)pdf 75.98kb 第35<br>第35<br>年14年8(で、3)pdf 75.98kb 第35<br>第35<br>年14年8(で、3)pdf 75.98kb 第35<br>第35<br>年14年8(で、3)pdf 75.98kb 第35<br>第35<br>年14年8(で、3)pdf 75.98kb 第35<br>第35<br>年14年8(で、3)pdf 75.98kb 第35<br>第35<br>第35<br>第35<br>第35<br>第35<br>第35<br>第35<br>第35<br>第35                                                                                                    |                                                                                                    | R<br>P 1, 4 0 1 0 10 10                                                                                                    |